#### Inhaltsverzeichnis

| Nutzungshandbuch Akkreditierungs-Berichte2Studienverlauf mehrerer Kohorten2Studienverlauf mehrerer Kohorten Maske2Studienverlauf mehrerer Kohorten Tabelle3Optionen der Kohortenbetrachtung3Option 1: schaffe Kohorte3Option 2: angepasste Kohorte (inkl. Zuwanderer)4Beispiel-Studienverlauf5Auswertung ohne Zuwanderern6Auswertung ohne Zuwanderern7Prüfungsnoten8Prüfungsnoten Tabelle9Studiendauer9Studiendauer9Studiendauer Maske9Studiendauer Tabelle10 | Inhaltsverzeichnis                              | 1  |
|----------------------------------------------------------------------------------------------------|-------------------------------------------------|----|
| Studienverlauf mehrerer Kohorten2Studienverlauf mehrerer Kohorten Maske2Studienverlauf mehrerer Kohorten Tabelle3Optionen der Kohortenbetrachtung3Option 1: scharfe Kohorte3Option 2: angepasste Kohorte (inkl. Zuwanderer)4Beispiel-Studienverlauf5Auswertung ohne Zuwanderer6Auswertung mit Zuwanderern7Prüfungsnoten8Prüfungsnoten Maske8Prüfungsnoten Tabelle9Studiendauer9Studiendauer9Studiendauer Maske9Studiendauer Tabelle10                         | Nutzungshandbuch Akkreditierungs-Berichte       | 2  |
| Studienverlauf mehrerer Kohorten Maske2Studienverlauf mehrerer Kohorten Tabelle3Optionen der Kohortenbetrachtung3Option 1: scharfe Kohorte3Option 2: angepasste Kohorte (inkl. Zuwanderer)4Beispiel-Studienverlauf5Auswertung ohne Zuwanderer6Auswertung mit Zuwanderern7Prüfungsnoten8Prüfungsnoten Maske9Studiendauer9Studiendauer9Studiendauer Maske9Studiendauer Tabelle10                                                                                | Studienverlauf mehrerer Kohorten                | 2  |
| Studienverlauf mehrerer Kohorten Tabelle3Optionen der Kohortenbetrachtung3Option 1: scharfe Kohorte3Option 2: angepasste Kohorte (inkl. Zuwanderer)4Beispiel-Studienverlauf5Auswertung ohne Zuwanderer6Auswertung mit Zuwanderern6Prüfungsnoten8Prüfungsnoten Maske9Studiendauer9Studiendauer Maske9Studiendauer Tabelle10                                                                                                    | Studienverlauf mehrerer Kohorten Maske          | 2  |
| Optionen der Kohortenbetrachtung3Option 1: scharfe Kohorte3Option 2: angepasste Kohorte (inkl. Zuwanderer)4Beispiel-Studienverlauf5Auswertung ohne Zuwanderer6Auswertung mit Zuwanderern7Prüfungsnoten7Prüfungsnoten Maske9Studiendauer9Studiendauer Maske9Studiendauer Tabelle10                                                                                                    | Studienverlauf mehrerer Kohorten Tabelle        | 3  |
| Option 1: scharfe Kohorte3Option 2: angepasste Kohorte (inkl. Zuwanderer)4Beispiel-Studienverlauf5Auswertung ohne Zuwanderer6Auswertung mit Zuwanderern7Prüfungsnoten8Prüfungsnoten Maske8Prüfungsnoten Tabelle9Studiendauer Maske9Studiendauer Tabelle10                                                                                                    | Optionen der Kohortenbetrachtung                | 3  |
| Option 2: angepasste Kohorte (inkl. Zuwanderer)4Beispiel-Studienverlauf5Auswertung ohne Zuwanderer6Auswertung mit Zuwanderern7Prüfungsnoten8Prüfungsnoten Maske8Prüfungsnoten Tabelle9Studiendauer9Studiendauer Maske9Studiendauer Tabelle10                                                                                                    | Option 1: scharfe Kohorte                       | 3  |
| Beispiel-Studienverlauf5Auswertung ohne Zuwanderer6Auswertung mit Zuwanderern6Auswertung mit Zuwanderern7Prüfungsnoten8Prüfungsnoten Maske8Prüfungsnoten Tabelle9Studiendauer9Studiendauer Maske9Studiendauer Tabelle10                                                                                                    | Option 2: angepasste Kohorte (inkl. Zuwanderer) | 4  |
| Auswertung ohne Zuwanderer6Auswertung mit Zuwanderern7Prüfungsnoten8Prüfungsnoten Maske8Prüfungsnoten Tabelle9Studiendauer9Studiendauer Maske9Studiendauer Tabelle10                                                                                                    | Beispiel-Studienverlauf                         | 5  |
| Auswertung mit Zuwanderern7Prüfungsnoten8Prüfungsnoten Maske8Prüfungsnoten Tabelle9Studiendauer9Studiendauer Maske9Studiendauer Tabelle10                                                                                                    | Auswertung ohne Zuwanderer                      | 6  |
| Prüfungsnoten8Prüfungsnoten Maske8Prüfungsnoten Tabelle9Studiendauer9Studiendauer Maske9Studiendauer Tabelle10                                                                                                    | Auswertung mit Zuwanderern                      | 7  |
| Prüfungsnoten Maske8Prüfungsnoten Tabelle9Studiendauer9Studiendauer Maske9Studiendauer Tabelle10                                                                                                    | Prüfungsnoten                                   | 8  |
| Prüfungsnoten Tabelle9Studiendauer9Studiendauer Maske9Studiendauer Tabelle10                                                                                                    | Prüfungsnoten Maske                             | 8  |
| Studiendauer9Studiendauer Maske9Studiendauer Tabelle10                                                                                                    | Prüfungsnoten Tabelle                           | 9  |
| Studiendauer Maske9Studiendauer Tabelle10                                                                                                    | Studiendauer                                    | 9  |
| Studiendauer Tabelle 10                                                                                                    | Studiendauer Maske                              | 9  |
|                                                                                                    | Studiendauer Tabelle                            | 10 |

# Nutzungshandbuch Akkreditierungs-Berichte

# Studienverlauf mehrerer Kohorten

## Studienverlauf mehrerer Kohorten Maske

In der Maske können Sie ein Startsemester und einen Studiengang angeben, sowie noch weitere Einschränkungen:

Sie sind hier: Abfragen > Studierende, Prüfungen > Akkreditierungsrat Berichte > Studienverlauf mehrerer Kohorten - Bericht erstellen

### Studienverlauf mehrerer Kohorten

| * Köpfe bzw. Fälle            | Köpfe 🕌                                                |
|-------------------------------|--------------------------------------------------------|
| * Startsemester               | WiSe 2016/2017 -                                       |
| Verlaufsbetrachtung bis       | SoSe 2020 -                                            |
| Fächer                        | Betriebswirtschaftslehre                               |
| Abschluss                     | nichts gewählt                                         |
| Studiengang                   | nichts gewählt                                         |
| Matrikel-Nr.                  |                                                        |
| bis Fachsemester              | 6                                                      |
|                               |                                                        |
| Staatsangehörigkeit           | nichts gewählt                                         |
| Geschlecht                    | <b>•</b>                                               |
| * Zuwanderung einrechnen      | Ja 🗸                                                   |
|                               |                                                        |
| * Bericht                     | Erfassung Erfolgsquote und Studierende nach Geschlecht |
| * Aggregierung Studienverlauf | Fach und Abschluss                                     |
| * Ausgabeformat               | PDF 🗾 🚺                                                |
|                               | Abschicken Zurücksetzen                                |
|                               |                                                        |

Sie können im Feld "Zuwanderer einrechnen" steuern ob Sie "kohortenscharf" rechnen oder auch Wechsler einbeziehen wollen. Eine detaillierte Erläuterung dazu finden Sie unten.

Die unteren Maskenfelder steuern die Ausgabe des Berichts, also

- Bericht: ein formatierter Bericht, oder ein Datenblatt
- Die Aggregierung der Ergebnisse auf Ebene
  - Studiengang (Fach und Abschluss)
  - Studiengang (Fach, Abschluss und PO-Version)

& & **=** 0

- Einzeldaten (nur bei Bericht=gener. Standardlayout)
- Hochschulweit
- Das Ausgabeformat (HTML, Excel etc.)

## Studienverlauf mehrerer Kohorten Tabelle

Wenn Sie den Bericht abschicken, erhalten Sie z.B. folgende Tabelle:

|                                                                                                    |                          |                               | Sample University |                               |                                              |                 |                             |                                 |                      |                              |                                |                      |                     |  |
|----------------------------------------------------------------------------------------------------|--------------------------|-------------------------------|-------------------|-------------------------------|----------------------------------------------|-----------------|-----------------------------|---------------------------------|----------------------|------------------------------|--------------------------------|----------------------|---------------------|--|
| Erfassung "Abschlussquote" und "Studierende nach Geschlecht"<br>Köpfe oder Fälle: Köpfe<br>Zuwanderung einrechnen: Ja<br>Hörerstatus: alle |                          |                               |                   |                               |                                              |                 |                             |                                 |                      |                              |                                |                      |                     |  |
| Studiengang: Betriebswirtschaftslehre Bachelor of Science                                                                                  |                          |                               |                   |                               |                                              |                 |                             |                                 |                      |                              |                                |                      |                     |  |
| Angaben für den Zeitraum der vergangenen Akkreditierung in Zahlen (Spalten 4, 7, 10 und 13 in Prozent-Angaben)                             |                          |                               |                   |                               |                                              |                 |                             |                                 |                      |                              |                                |                      |                     |  |
| semester-<br>bezogene<br>Kohorten                                                                                                    | Studiena<br>mit Studienb | anfängerIn<br>eginn in S<br>X | inen<br>iemester  | Absolve<br>oder schnelle<br>S | entInnen in R<br>r mit Studienl<br>emester X | SZ<br>beginn in | AbsolventInn<br>mit Studien | en in RSZ + 1<br>Ibeginn in Sen | Semester<br>nester X | AbsolventInne<br>mit Studien | en in RSZ + 2<br>beginn in Sem | Semester<br>nester X | Abschluss-<br>quote |  |
|                                                                                                    | insgesamt                | davon F                       | rauen             | insgesamt                     | davon Fr                                     | auen            | insgesamt                   | davon F                         | rauen                | insgesamt                    | davon Fr                       | auen                 |                     |  |
|                                                                                                    | -                        | absolut                       | in %              |                               | absolut                                      | in %            |                             | absolut                         | in %                 |                              | absolut                        | in %                 | in %                |  |
| (1)                                                                                                    | (2)                      | (3)                           | (4)               | (5)                           | (6)                                          | (7)             | (8)                         | (9)                             | (10)                 | (11)                         | (12)                           | (13)                 | (14)                |  |
| SoSe 2020                                                                                                    | 15                       | 10                            | 66,7              | 0                             | 0                                            |                 | 0                           | 0                               |                      | 0                            | 0                              |                      | 0,0                 |  |
| WiSe 2019/2020                                                                                                    | 19                       | 9                             | 47,4              | 0                             | 0                                            |                 | 0                           | 0                               |                      | 0                            | 0                              |                      | 0,0                 |  |
| SoSe 2019                                                                                                    | 21                       | 10                            | 47,6              | 1                             | 1                                            | 100,0           | 1                           | 1                               | 100,0                | 1                            | 1                              | 100,0                | 4,8                 |  |
| WiSe 2018/2019                                                                                                    | 43                       | 18                            | 41,9              | 3                             | 3                                            | 100,0           | 3                           | 3                               | 100,0                | 3                            | 3                              | 100,0                | 7,0                 |  |
| SoSe 2018                                                                                                    | 19                       | 6                             | 31,6              | 2                             | 1                                            | 50,0            | 2                           | 1                               | 50,0                 | 2                            | 1                              | 50,0                 | 10,5                |  |
| WiSe 2017/2018                                                                                                    | 45                       | 20                            | 44,4              | 1                             | 1                                            | 100,0           | 1                           | 1                               | 100,0                | 1                            | 1                              | 100,0                | 2,2                 |  |
| SoSe 2017                                                                                                    | 8                        | 2                             | 25,0              | 0                             | 0                                            |                 | 0                           | 0                               |                      | 0                            | 0                              |                      | 0,0                 |  |
| WiSe 2016/2017                                                                                                    | 27                       | 15                            | 55,6              | 1                             | 1                                            | 100,0           | 1                           | 1                               | 100,0                | 1                            | 1                              | 100,0                | 3,7                 |  |
| insgesamt                                                                                                    | 197                      | 90                            | 45,7              | 8                             | 7                                            | 87,5            | 8                           | 7                               | 87,5                 | 8                            | 7                              | 87,5                 | 4,1                 |  |
| Erzeugungsdatum: 29.10.2020 Seite 1 von 16                                                                                                 |                          |                               |                   |                               |                                              |                 |                             |                                 |                      |                              |                                |                      |                     |  |

Wenn Sie mehrere Studiengänge gewählt haben, wird je nach Wahl im Maskenfeld "Aggegierung Studienverlauf" jeder Studiengang in einer einzelnen Tabelle ausgegeben, oder jeweils im Feld Studiengang gewählte Aggregationsebene.

### Optionen der Kohortenbetrachtung

#### **Option 1: scharfe Kohorte**

- Alle Studienanfänger\*innen in einem ausgewählten Semester bilden die jeweilige Kohorte.
- Abwanderung wird als Abgang gewertet, Zuwanderung wird nicht betrachtet.

Beispiel 1 für Option 1 bei Anerkennung: Student\*in wechselt im WS 17/18 in das Fach Germanistik. Die Vorleistungen werden anerkannt und er/sie wird ins 3. Fachsemester aufgenommen. Für die Ermittlung der Abschlussquote zählt er/sie in die Anfängerkohorte WS 16/17.

Ohne Anerkennungen wird der Studierende in die Anfänger\*innenkohorte des WS 17/18 aufgenommen.

#### Nutzungshandbuch Akkreditierungs-Berichte

| Semester   | Fach/Abschluss | Fachsemester | Kommentar                |
|------------|----------------|--------------|--------------------------|
| WS 16/17   | Biologie BA    | 1            |                          |
| SoSe 16/17 | Biologie BA    | 2            |                          |
| WS 17/18   | Germanistik BA | 3            | Fachwechsel ins 3.<br>FS |
| SoSe 18    | Germanistik BA | 4            |                          |
| WS 18/19   | Germanistik BA | 5            |                          |
| SoSe 19    | Germanistik BA | 6            | Prüfung in RSZ           |

- Die Student\*in zählt im Ergebnisbericht in der Zeile WS 16/17 nicht als Studienanfänger\*in in Germanistik, und wird daher nicht als Absolvent in der RSZ dort gezählt.
- Die Student\*in zählt im Ergebnisbericht in der Zeile WS 17/18 nicht als Studienanfänger\*in in Germanistik, und wird daher nicht als Absolvent in der RSZ dort gezählt.
- Die Student\*in zählt im Ergebnisbericht in der Zeile WS 16/17 als Studienanfänger\*in in Biologie, wird aber nicht als Absolvent in der RSZ gezählt.

### **Option 2: angepasste Kohorte (inkl. Zuwanderer)**

- Alle Studienanfänger\*innen in einem ausgewählten Semester bilden die jeweilige Kohorte.
- Abwanderung wird als Abgang gewertet, Zuwanderung wird berücksichtigt (Erfassung des Falles in der rückgerechnetenSemesterkohorte).

Beispiel 1 für Option 2 ohne Anerkennung: Student\*in wechselt im WS 17/18 in das Fach Germanistik. Die Vorleistungen werden nicht anerkannt und er/sie wird ins 1. Fachsemester aufgenommen. Für die Ermittlung der Abschlussquote zählt er/sie in die Anfängerkohorte WS 16/17.

Ohne Anerkennungen wird der Studierende in die Germanistik-Anfänger\*innenkohorte des WS 17/18 aufgenommen.

| Semester   | Fach/Abschluss | Fachsemester | Kommentar                |
|------------|----------------|--------------|--------------------------|
| WS 16/17   | Biologie BA    | 1            |                          |
| SoSe 16/17 | Biologie BA    | 2            |                          |
| WS 17/18   | Germanistik BA | 1            | Fachwechsel ins 1.<br>FS |
| SoSe 18    | Germanistik BA | 2            |                          |
| WS 18/19   | Germanistik BA | 3            |                          |
| SoSe 19    | Germanistik BA | 4            |                          |

- Die Student\*in zählt im Ergebnisbericht in der Zeile WS 17/18 als Studienanfänger\*in in Germanistik
- Die Student\*in zählt im Ergebnisbericht in der Zeile WS 16/17 als Studienanfänger\*in in Biologie, wird aber **nicht** als Absolvent in der RSZ gezählt.

Beispiel 2 für Option 2 bei Anerkennung: Student\*in wechselt im WS 17/18 in das Fach Germanistik. Die Vorleistungen werden anerkannt und er/sie wird ins 3. Fachsemester aufgenommen. Für die Ermittlung der Abschlussquote zählt er/sie in die Anfängerkohorte WS 16/17.

Ohne Anerkennungen wird der Studierende in die Anfänger\*innenkohorte des WS 17/18 aufgenommen.

| Semester | Fach/Abschluss | Fachsemester | Kommentar |
|----------|----------------|--------------|-----------|
| WS 16/17 | Biologie BA    | 1            |           |

|            | Diviogio Di t  | • |                          |
|------------|----------------|---|--------------------------|
| SoSe 16/17 | Biologie BA    | 2 |                          |
| WS 17/18   | Germanistik BA | 3 | Fachwechsel ins 3.<br>FS |
| SoSe 18    | Germanistik BA | 4 |                          |
| WS 18/19   | Germanistik BA | 5 |                          |
| SoSe 19    | Germanistik BA | 6 | Prüfung in RSZ           |

- Die Student\*in zählt im Ergebnisbericht in der Zeile WS 16/17 nicht als Studienanfänger\*in in Germanistik, wird aber als Absolvent in der RSZ dort gezählt.
- Die Student\*in zählt im Ergebnisbericht in der Zeile WS 16/17 als Studienanfänger\*in in Biologie, wird aber **nicht** als Absolvent in der RSZ gezählt.

Im Excel Bericht sähe der Fall in Germanistik so aus:

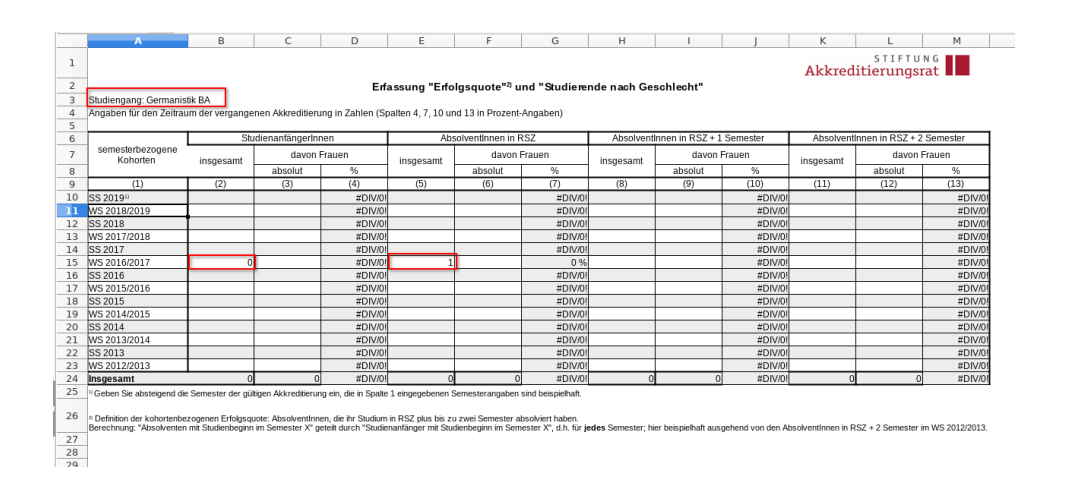

Im Excel Bericht sähe der Fall in Biologie so aus:

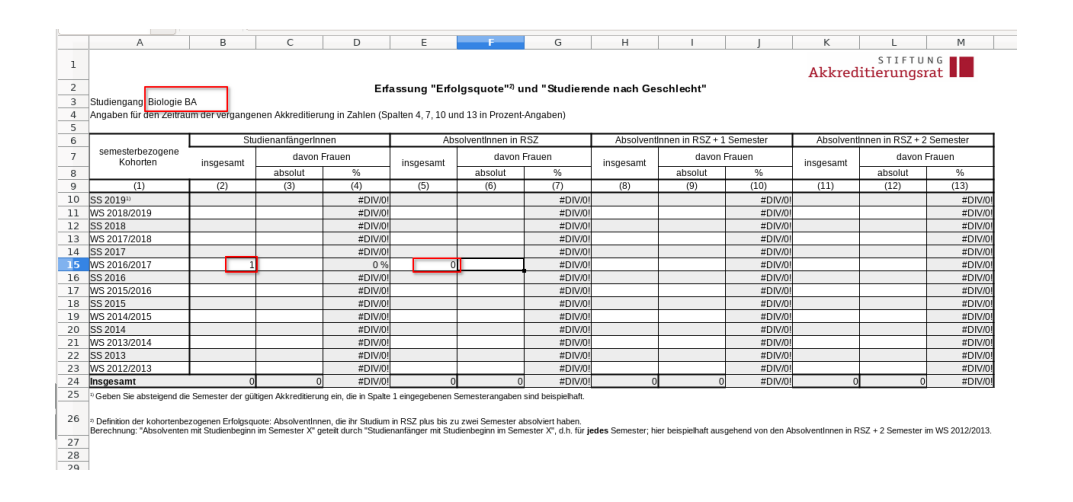

## **Beispiel-Studienverlauf**

Nehmen wir folgenden Studienverlauf: eine Person mit Studienbeginn im WiSe 2012/2013 in Wirtschaftsmathematik BA wechselt nach Wirtschaftswissenschaft BA, dort macht dort dann die Prüfung im SoSe 2016 im 8. FS:

| Bericht entw  | erfen:                                                | Leere        | r Bericht         | 0                       |                            |                   |                |                        |           |                                                             |                     |                      |                  |                  |                        |                                     |                                                |                              |                                      |                                     |
|---------------|-------------------------------------------------------|--------------|-------------------|-------------------------|----------------------------|-------------------|----------------|------------------------|-----------|-------------------------------------------------------------|---------------------|----------------------|------------------|------------------|------------------------|-------------------------------------|------------------------------------------------|------------------------------|--------------------------------------|-------------------------------------|
| Studi         | env                                                   | erla         | auf ei            | nzelne                  | er Sti                     | udierend          | ler ·          | Deta                   | ails      |                                                             |                     |                      |                  |                  |                        |                                     |                                                |                              |                                      |                                     |
| Matrikel-Nr.: | rel-Nr.: -1930047841; User: superx. Stand: 10.07.2020 |              |                   |                         |                            |                   |                |                        |           |                                                             |                     |                      |                  |                  |                        |                                     |                                                |                              |                                      |                                     |
| Matrikel-Nr.  | Studien-<br>gang-<br>Nr.                              | Fach-<br>Nr. | Semester          | Semester<br>(numerisch) | Fach-<br>Semester-<br>zahl | Status            | Beurl<br>grund | Exm<br>grund           | Abschluss | Fach                                                        | Vertiefung          | Fach-<br>kennzeichen | Studiums-<br>art | Studiums-<br>typ | Studien-<br>form       | Semester<br>d.<br>Haupt-<br>prüfung | Semester<br>d.<br>Haupt-<br>prüfung<br>(Datum) | Fach d.<br>Haupt-<br>prüfung | Abschluss<br>d.<br>Haupt-<br>prüfung | Ergebnis<br>d.<br>Haupt-<br>prüfung |
| -1930047841   | 1                                                     | 1            | WiSe<br>2012/2013 | 20122                   | 1                          | Ersteinschreibung |                | Wechsel                | Bachelor  | Wirtschaftsmathematik                                       | keine<br>Vertiefung | Hauptfach            | Präsenz          | Vollzeit         | Erststudium            |                                     |                                                |                              |                                      |                                     |
| -1930047841   | 1                                                     | 1            | SoSe<br>2013      | 20131                   | 2                          | Rueckmeldung      |                |                        | Bachelor  | Wirtschaftswissenschaft                                     | keine<br>Vertiefung | Hauptfach            | Präsenz          | Vollzeit         | Erststudium            |                                     |                                                |                              |                                      |                                     |
| -1930047841   | 1                                                     | 1            | WiSe<br>2013/2014 | 20132                   | 3                          | Rueckmeldung      |                |                        | Bachelor  | Wirtschaftswissenschaft                                     | keine<br>Vertiefung | Hauptfach            | Präsenz          | Vollzeit         | Erststudium            |                                     |                                                |                              |                                      |                                     |
| -1930047841   | 1                                                     | 1            | SoSe<br>2014      | 20141                   | 4                          | Rueckmeldung      |                |                        | Bachelor  | Wirtschaftswissenschaft                                     | keine<br>Vertiefung | Hauptfach            | Präsenz          | Vollzeit         | Erststudium            |                                     |                                                |                              |                                      |                                     |
| -1930047841   | 1                                                     | 1            | WiSe<br>2014/2015 | 20142                   | 5                          | Rueckmeldung      |                |                        | Bachelor  | Wirtschaftswissenschaft                                     | keine<br>Vertiefung | Hauptfach            | Präsenz          | Vollzeit         | Erststudium            |                                     |                                                |                              |                                      |                                     |
| -1930047841   | 1                                                     | 1            | SoSe<br>2015      | 20151                   | 6                          | Rueckmeldung      |                |                        | Bachelor  | Wirtschaftswissenschaft                                     | keine<br>Vertiefung | Hauptfach            | Präsenz          | Vollzeit         | Erststudium            |                                     |                                                |                              |                                      |                                     |
| -1930047841   | 1                                                     | 1            | WiSe<br>2015/2016 | 20152                   | 7                          | Rueckmeldung      |                |                        | Bachelor  | Wirtschaftswissenschaft                                     | keine<br>Vertiefung | Hauptfach            | Präsenz          | Vollzeit         | Erststudium            |                                     |                                                |                              |                                      |                                     |
| -1930047841   | 1                                                     | 1            | SoSe<br>2016      | 20161                   | 8                          | Rueckmeldung      |                | Prüfung<br>erfolgreich | Bachelor  | Wirtschaftswissenschaft                                     | keine<br>Vertiefung | Hauptfach            | Präsenz          | Vollzeit         | Erststudium            | SoSe<br>2016                        | SoSe<br>2016                                   | Wirtschaftswissenschaft      | Bachelor                             | bestanden                           |
| -1930047841   | 1                                                     | 1            | SoSe<br>2017      | 20171                   | 1                          | Neueinschreibung  |                |                        | Master    | Finanzen,<br>Wirtschaftsprüfung,<br>Controlling und Steuern | keine<br>Vertiefung | Hauptfach            | Präsenz          | Vollzeit         | konsekutiver<br>Master |                                     |                                                |                              |                                      |                                     |
| -1930047841   | 1                                                     | 1            | WiSe<br>2017/2018 | 20172                   | 2                          | Rueckmeldung      |                |                        | Master    | Finanzen,<br>Wirtschaftsprüfung,<br>Controlling und Steuern | keine<br>Vertiefung | Hauptfach            | Präsenz          | Vollzeit         | konsekutiver<br>Master |                                     |                                                |                              |                                      |                                     |
| -1930047841   | 1                                                     | 1            | SoSe<br>2018      | 20181                   | 3                          | Rueckmeldung      |                |                        | Master    | Finanzen,<br>Wirtschaftsprüfung,<br>Controlling und Steuern | keine<br>Vertiefung | Hauptfach            | Präsenz          | Vollzeit         | konsekutiver<br>Master |                                     |                                                |                              |                                      |                                     |
| -1930047841   | 1                                                     | 1            | WiSe<br>2018/2019 | 20182                   | 4                          | Rueckmeldung      |                |                        | Master    | Finanzen,<br>Wirtschaftsprüfung,<br>Controlling und Steuern | keine<br>Vertiefung | Hauptfach            | Präsenz          | Vollzeit         | konsekutiver<br>Master |                                     |                                                |                              |                                      |                                     |

Datensatz 1 - 12 von insgesamt 12 Sätzen.

Sie sind hier: Abfragen > Studierende, Prüfungen > St

### Auswertung ohne Zuwanderer

Wenn Sie in der Maske im Feld "Zuwanderer einrechnen" = "nein" wählen:

Sie sind hier: Abfragen > Akkreditierung > Studienverlauf mehrerer Kohorten - Bericht erstellen

```
✎�₽❶
```

#### Studienverlauf mehrerer Kohorten

| * Köpfe bzw. Fälle            | Köpfe -                                 |
|-------------------------------|-----------------------------------------|
| * Startsemester               | SoSe 2012 -                             |
| Verlaufsbetrachtung bis       | SoSe 2020 -                             |
| Fächer                        | nichts gewählt                          |
| Abschluss                     | nichts gewählt                          |
| Studiengang                   | nichts gewählt                          |
| Matrikel-Nr.                  | -1930047841                             |
| bis Fachsemester              | 0                                       |
|                               |                                         |
| Staatsangenongkeit            |                                         |
| Geschiecht                    |                                         |
| * Zuwanderer einrechnen       | Nein y                                  |
| * Bericht                     | Generisches Standardlayout Datenblätter |
| * Aggregierung Studienverlauf | Fach und Abschluss                      |
| * Ausgabeformat               | HTML - ()                               |
|                               | Abschicken Zurücksetzen                 |
|                               |                                         |

erhalten Sie nur die beiden Studienverläufe, in denen ein Studienbeginn im 1. Fachsemester vorliegt:

superx

| Bie sind hier                          | e sind her. Abhragen > Akkreditieung > Studienverlauf metkonterveRotherter Rothorterv Bericht esstellen > DatensätzelStudienverlauf metkrezer Kohorten |                                                      |                                  |                                    |                                    |                             |                                     |                                                 |                              |                              |                       |  |  |
|----------------------------------------|----------------------------------------------------------------------------------------------------|------------------------------------------------------|----------------------------------|------------------------------------|------------------------------------|-----------------------------|-------------------------------------|-------------------------------------------------|------------------------------|------------------------------|-----------------------|--|--|
| Bericht                                | entwerfen:                                                                                                    | Leerer Bericht -                                     |                                  |                                    |                                    |                             |                                     |                                                 |                              |                              |                       |  |  |
| Bericht                                | ausgeben:                                                                                                    | Erfassung Erfolgsqu                                  | ote und Studi                    | ierende nach                       | Geschlecht ~                       | PDF ~                       | GO                                  |                                                 |                              |                              |                       |  |  |
| Stu                                    | Studienverlauf mehrerer Kohorten                                                                                                    |                                                      |                                  |                                    |                                    |                             |                                     |                                                 |                              |                              |                       |  |  |
| Köpfe ba<br><b>Generis</b><br>Stand: 0 | zw. Fälle:<br>sches Star<br>1.01.1900                                                                                                    | Köpfe ; Startsemester: S<br>ndardlayout Datenblätter | oSe 2012 ; Ver<br>; Aggregierung | laufsbetrachtur<br>g Studienverlau | ng bis: SoSe 20<br>If: Fach und Ab | 20 ; Matrike<br>schluss ; S | I-Nr.: <b>-1930</b><br>Schlüssel ar | <b>047841</b> ; Zuwar<br>zeigen: <b>Ja</b> ; Au | nderer einrec<br>sgabeformat | hnen: Nein ; I<br>HTML ; Use | Bericht:<br>r: supen  |  |  |
| FB/Fak.                                | FB/Fak.<br>Schlüssel                                                                                                    | Studiengang                                          | Beginn<br>Semester               | Beginn<br>Semester<br>Schlüssel    | Regelstudienzeit                   | Geschlecht                  | Geschlecht<br>Schlüssel             | Summe<br>Studienanfänger                        | Summe<br>Absolv in<br>RSZ    | Summe<br>Absolv in<br>RSZ+1  | Sumr<br>Absol<br>RSZ- |  |  |
| FK 03                                  | 03                                                                                                    | Finanzen, Wirtschaftsprüf<br>Master                  | SoSe 2017                        | 20171                              | 4                                  | weiblich                    | 2                                   | 1,00                                            | 0                            | 0                            |                       |  |  |
| FK 04                                  | 04                                                                                                    | Wirtschaftsmathematik<br>Bachelor                    | WiSe<br>2012/2013                | 20122                              | 6                                  | weiblich                    | 2                                   | 1,00                                            | 0                            | 0                            |                       |  |  |

Datensatz 1 - 2 von insgesamt 2 Sätzen

### Auswertung mit Zuwanderern

Wenn Sie in der Maske im Feld "Zuwanderer einrechnen" = "ja" wählen:

| Sie sind hier: Abfragen > Akkreditierung > Stu | dierverlauf mehrerer Kohorten - Bericht erstellen | ◈འ▤ᠿ |
|------------------------------------------------|---------------------------------------------------|------|
| Studienverlauf                                 | mehrerer Kohorten                                 |      |
| * Köpfe bzw. Fälle                             | Köpfe -                                           |      |
| * Startsemester                                | SoSe 2012 -                                       |      |
| Verlaufsbetrachtung bis                        | SoSe 2020                                         |      |
| Fächer                                         | nichts gewählt                                    |      |
| Abschluss                                      | nichts gewählt                                    |      |
| Studiengang                                    | nichts gewählt                                    |      |
| Matrikel-Nr                                    | -1930047841                                       |      |
| his Eachsamaster                               |                                                   |      |
| bis Facilitati                                 | U                                                 |      |
| Staatsangehörigkeit                            | nichts gewählt                                    |      |
| Geschlecht                                     |                                                   |      |
| * Zuwanderer einrechnen                        | Ja -                                              |      |
|                                                |                                                   |      |
| * Bericht                                      | Generisches Standardlayout Datenblätter 🔹         |      |
| * Aggregierung Studienverlauf                  | Fach und Abschluss                                |      |
| * Ausgabeformat                                |                                                   |      |
|                                                | Abschicken Zurücksetzen                           |      |
|                                                |                                                   |      |

erhalten Sie drei Studienverläufe: zwei, in denen ein Studienbeginn im 1. Fachsemester vorliegt, und einer, wo es keinen Studienbeginn im 1. Fachsemester gibt, aber eine Prüfung im 8. Fachsemester, d.h. 2 Semester über der Regelstudienzeit. Anhand des Fachsemesters wird der "Studienbeginn" zurückgerechnet auf vom SoSe 2016, wo die Prüfung war, auf das Semester WiSe 2012/2013 (also 8 Fachsemester zurück):

#### Carlo Carlo

Bericht entwerfen: Leerer Bericht -

Bericht ausgeben: Erfassung Erfolgsquote und Studierende nach Geschlecht v PDF v GO

#### Studienverlauf mehrerer Kohorten

Köpfe bzw. Fälle: Köpfe ; Startsemester: SoSe 2012 ; Verlaufsbetrachtung bis: SoSe 2020 ; Matrikel-Nr.: -1930047841 ; Zuwanderer einrechnen: Ja ; Bericht: Generisches Standardlayout Datenblätter ; Aggregierung Studienverlauf: Fach und Abschluss ; Schlüssel anzeigen: Ja ; Ausgabeformat: HTML ; User: superx Stand: 01.01.1900

| FB/Fak. | FB/Fak.<br>Schlüssel | Studiengang                         | Beginn<br>Semester | Beginn<br>Semester<br>Schlüssel | Regelstudienzeit | Geschlecht | Geschlecht<br>Schlüssel | Summe<br>Studienanfänger | Summe<br>Absolv in<br>RSZ | Summe<br>Absolv in<br>RSZ+1 | Summe<br>Absolv in<br>RSZ+2 |
|---------|----------------------|-------------------------------------|--------------------|---------------------------------|------------------|------------|-------------------------|--------------------------|---------------------------|-----------------------------|-----------------------------|
| FK 03   | 03                   | Finanzen, Wirtschaftsprüf<br>Master | SoSe 2017          | 20171                           | 4                | weiblich   | 2                       | 1,00                     | 0                         | 0                           | 0                           |
| FK 03   | 03                   | Wirtschaftswissenschaft<br>Bachelor | WiSe<br>2012/2013  | 20122                           | 6                | weiblich   | 2                       | 0,00                     | 0                         | 0                           | 1                           |
| FK 04   | 04                   | Wirtschaftsmathematik<br>Bachelor   | WiSe<br>2012/2013  | 20122                           | 6                | weiblich   | 2                       | 1,00                     | 0                         | 0                           | 0                           |

Datensatz 1 - 3 von insgesamt 3 Sätzen.

# Prüfungsnoten

## Prüfungsnoten Maske

In der Maske können Sie ein Startsemester und einen Studiengang angeben, sowie noch weitere Einschränkungen:

Sie sind hier: Abfragen > Studierende, Prüfungen > Akkreditierungsrat Berichte > Prüfungsnoten und Studiendauer - Bericht erstellen

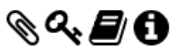

#### Prüfungsnoten und Studiendauer

| * Köpfe oder Fälle ?       | Fälle                    |
|----------------------------|--------------------------|
| Stichtag Prüfungen         | Aktuelle Zahlen          |
| Seit Semester              | WiSe 2012/2013 -         |
| Bis Semester               | SoSe 2020 -              |
| Studiengang                | Betriebswirtschaftslehre |
| Prüfungsstatus             |                          |
|                            |                          |
| * Studienabschnitt         |                          |
| Abschlusstyp               |                          |
| Geschlecht                 | -                        |
| * Aggregierung Studiengang | Fach und Abschluss       |
| * Bericht                  | Frfassung Prüfungspoten  |
|                            |                          |
| Weitere labellen           |                          |
| Felder                     | nichts gewählt           |
| * Ausgabeformat            | PDF 🗾 🕄                  |
|                            | Abschicken Zurücksetzen  |
|                            |                          |

Die unteren Maskenfelder steuern die Ausgabe des Berichts, also

- Bericht: ein formatierter Bericht, oder ein Datenblatt
- Das Ausgabeformat (HTML, Excel etc.)

## Prüfungsnoten Tabelle

Wenn Sie den Bericht abschicken, erhalten Sie z.B. folgende Tabelle:

| Sample University                                                                                           |                  |                   |              |              |                           |       |         |
|----------------------------------------------------------------------------------------------------|------------------|-------------------|--------------|--------------|---------------------------|-------|---------|
| Stand: 30.09.2019<br>Köpfe oder Fälle: Fälle<br>Stichtag: Aktuelle Zahlen<br>Studienabschnitt: Hauptprüfung | 1                | I                 | Erfassung "  | Notenverteil | ung"                      |       |         |
| Studiengang:                                                                                                | Betriebswirtscha | ftslehre Bachelor | of Science   |              |                           |       |         |
|                                                                                                    | Sehr gut         | Gut               | Befriedigend | Ausreichend  | Mangelhaft/<br>Ungenügend |       |         |
|                                                                                                    | <= 1,5           | > 1,5 <= 2,5      | > 2,5 <= 3,5 | > 3,5 <= 4   | > 4                       |       |         |
| (1)                                                                                                    | (2)              | (3)               | (4)          | (5)          | (6)                       |       |         |
| WiSe 2020/2021                                                                                              |                  | 2                 |              |              | 2                         |       |         |
| SoSe 2020                                                                                                   |                  | 1                 |              |              | 14                        |       |         |
| WiSe 2019/2020                                                                                              |                  | 2                 | 1            |              | 2                         |       |         |
| SoSe 2019                                                                                                   |                  |                   | 2            |              | 4                         |       |         |
| WiSe 2018/2019                                                                                              |                  | 1                 |              |              |                           |       |         |
| SoSe 2018                                                                                                   |                  | 1                 |              |              |                           |       |         |
| WiSe 2017/2018                                                                                              |                  |                   |              |              | 1                         |       |         |
| SoSe 2017                                                                                                   |                  | 1                 |              |              |                           |       |         |
| WiSe 2016/2017                                                                                              |                  |                   | 1            |              |                           |       |         |
| SoSe 2016                                                                                                   |                  |                   | 1            |              |                           |       |         |
| SoSe 2015                                                                                                   | 1                |                   |              |              |                           |       |         |
| Insgesamt                                                                                                   | 1                | 8                 | 5            |              | 23                        |       |         |
| L                                                                                                    |                  |                   |              |              | 1                         |       |         |
|                                                                                                    |                  |                   |              |              |                           |       |         |
|                                                                                                    |                  |                   |              |              |                           |       |         |
| Erzeugungsdatum:                                                                                            | 22.09.2020       |                   |              |              |                           | Seite | 1 von 1 |

Wenn Sie mehrere Studiengänge gewählt haben, wird jeder Studiengang in einer einzelnen Tabelle ausgegeben.

# Studiendauer

## **Studiendauer Maske**

In der Maske können Sie ein Startsemester und einen Studiengang angeben, sowie noch weitere Einschränkungen:

Sie sind hier: Abfragen > Studierende, Prüfungen > Akkreditierungsrat Berichte > Prüfungsnoten und Studiendauer - Bericht erstellen

#### Prüfungsnoten und Studiendauer

| * Köpfe oder Fälle ?       | Fälle •                  |
|----------------------------|--------------------------|
| Stichtag Prüfungen         | Aktuelle Zahlen          |
| Seit Semester              | WiSe 2012/2013 🚽 🕤       |
| Bis Semester               | SoSe 2020 -              |
| Studiengang                | Betriebswirtschaftslehre |
| Prüfungsstatus             |                          |
| * Studienabschnitt         | Hauptprüfung -           |
| Abschlusstyp               | <b>-</b>                 |
| Geschlecht                 | -                        |
| * Aggregierung Studiengang | Fach und Abschluss       |
| * Bericht                  | Erfassung Studiendauer   |
| Weitere Tabellen           | nichts gewählt           |
| Felder                     | nichts gewählt           |
| * Ausgabeformat            | PDF - 1                  |
|                            | Abschicken Zurücksetzen  |
|                            |                          |

Das Maskenfeld "Prüfungsstatus" wird zwar ausgewertet, aber wenn Sie es leer lassen, werden in jedem Falle hier nur bestandene Prüfungen gezählt.

Die unteren Maskenfelder steuern die Ausgabe des Berichts, also

- Bericht: ein formatierter Bericht, oder ein Datenblatt
- Das Ausgabeformat (HTML, Excel etc.)

# **Studiendauer Tabelle**

Wenn Sie den Bericht abschicken, erhalten Sie z.B. folgende Tabelle:

& **4 0** 

Sample University

#### Erfassung Studiendauer im Verhältnis zur Regelstudienzeit (RSZ)

| Stand 20.00 2010               |
|--------------------------------|
| Stand: 30.09.2019              |
| Kopte oder Falle: Falle        |
| Stichtag: Aktuelle Zahlen      |
| Studienabschnitt: Hauptprüfung |

| Studiengang:     | Betriebswirtscha                  | Betriebswirtschaftslehre Bachelor of Science |                                        |                                        |        |  |
|------------------|-----------------------------------|----------------------------------------------|----------------------------------------|----------------------------------------|--------|--|
|                  | Studiendauer<br>schneller als RSZ | Studiendauer in<br>RSZ                       | Studiendauer in<br>RSZ + 1<br>Semester | >= Studiendauer in<br>RSZ + 2 Semester | Gesamt |  |
| (1)              | (2)                               | (3)                                          | (4)                                    | (5)                                    | (6)    |  |
| WiSe 2020/2021   | 1                                 |                                              |                                        |                                        | 1      |  |
| SoSe 2020        | 1                                 |                                              |                                        |                                        | 1      |  |
| SoSe 2019        | 3                                 |                                              |                                        |                                        | 3      |  |
| WiSe 2018/2019   |                                   |                                              |                                        | 1                                      | 1      |  |
| SoSe 2018        | 1                                 |                                              |                                        |                                        | 1      |  |
| SoSe 2017        |                                   | 1                                            |                                        |                                        | 1      |  |
| SoSe 2016        |                                   | 1                                            |                                        |                                        | 1      |  |
| SoSe 2015        |                                   | 1                                            |                                        |                                        | 1      |  |
| Insgesamt        | 6                                 | 3                                            |                                        | 1                                      | 10     |  |
|                  | _                                 |                                              |                                        |                                        |        |  |
| Erzeugungsdatum: | 22.09.2020                        |                                              |                                        |                                        |        |  |

Wenn Sie mehrere Studiengänge gewählt haben, wird jeder Studiengang in einer einzelnen Tabelle ausgegeben.